## Model 265 Slot Saver V Controller Technical Manual

Document Number: 600-298-00 Revision: A Date: 3/4/86 Serial No.:

#### NOTICE

ZETACO, Inc has prepared this Technical Manual for use by ZETACO personnel and its customers to assist in the installation, operation and maintenance of the Model 265 Slot Saver V Controller. The information contained herein is the property of ZETACO, Inc. and shall not be reproduced in whole nor in part without prior written approval of ZETACO, Inc.

ZETACO, Inc. makes every effort to produce quality products and documentation, however, the reader must be cautioned that changes may be made to the product not reflected in the supplied documentation. If you find errors or omissions, please notify ZETACO, Inc. to remedy the problem. ZETACO, Inc. shall not be responsible for any damages (including consequential) caused by reliance on this material as presented.

If installation problems arise after you thoroughly review the manual, please contact your ZETACO Authorized Factory Distributor, your Maintenance Contractor, or the ZETACO Customer Support Hotline at 612-941-9480.

Copyright 1986. All rights reserved.

## REVISION HISTORY

| ECO NO. | Date   | Description | Pages |
|---------|--------|-------------|-------|
| 0523    | 3/4/86 | New Cover   |       |
|         |        |             |       |
|         |        |             |       |
|         |        |             |       |
|         |        |             |       |
|         |        |             |       |
|         |        |             |       |
|         |        |             |       |
|         |        |             |       |
|         |        |             |       |
|         |        |             |       |
|         |        |             |       |
|         |        |             |       |
|         |        |             |       |
|         |        |             |       |
|         |        |             |       |

, . ,

#### TABLE OF CONTENTS

- 1.0 PRODUCT DESCRIPTION
- 2.0 SPECIFICATIONS
- 3.0 INSTALLATION
- 4.0 TROUBLESHOOTING
- 5.0 PROGRAMMING
- 6.0 APPENDIX -COMPUTER INTERFACE SIGNALS -DEVICE INTERFACE SIGNALS

## LIST OF ILLUSTRATIONS

- FIGURE 3.1 TYPICAL PERIPHERAL CABLE ASSEMBLIES
- FIGURE 3.2 CRAY INTERFACE CABLING

.

.

. .

## LIST OF TABLES

- TABLE 3.1DEVICE CODE SELECTION-PORT (1)
- TABLE 3.2DEVICE CODE SELECTION-PORT (2)
- TABLE 3.3 DEVICE CODE SELECTION-LINE PRINTER

#### PREFACE

This technical manual contains the information required to install, operate and maintain the ZETACO Model 265 Slot Saver V controller. The Controller is compatible with Data General (DG) Nova and Eclipse minicomputers.

This manual is organized in six sections.

- SECTION 1 PRODUCT DESCRIPTION Functional characteristics of the Controller.
- SECTION 2 SPECIFICATIONS
- SECTION 3 INSTALLATION Unpacking, inspection, board installation.
- SECTION 4 TROUBLESHOOTING Quick maintenance, troubleshooting helps, and Returned Material Authorization (RMA) information.

#### SECTION 5 PROGRAMMING

SECTION 6 APPENDIX - Interface signals, pin assignments, distribution panel cabling and logic drawing.

#### 1.0 PRODUCT DESCRIPTION

Physically, the Controller comprises logic contained on a 15" x 15" printed circuit board suitable for installation in slot one of the ZETACO Expansion Chassis. Electrically, the Controller contains the following interfaces:

- A. Two Serial I/O Ports. (Programmed I/O Program Format)
- B. One Parallel Line Printer Interface. (DMA I/O Program Format)
- C. ECT/TTL Translators.

This logic provides an interface to the Cray Computer and contains the drivers and receivers associated with the main backplane bus in the ZETACO Chassis.

Connection between the controllers on the board and external equipment is via: 1) 3 cable harnesses for connection to the Cray computer 2) a 20-foot cable for the line printer, and 3) RS232 cables to the terminals.

The 3 cable harnesses for connection to the Cray computer are two 50-pin and one 40-pin flat cables at the Controller end, which terminate in 55-pin round connectors that connect to the Cray Interface. This cable is supplied by ZETACO.

The 20-foot line printer cable terminates at the backplane chassis, in an amphenol block on one end and the respective cable connector at the printer end. This cable is supplied by ZETACO.

The RS232 cables are not supplied by ZETACO.

#### 2.0 SPECIFICATIONS

PHYS ICAL

Dimensions:

15" (38.1 cm) x 15" (38.1 cm) printed circuit board that plugs into slot one of the ZETACO Expansion Chassis. Includes 20-foot cable from Chassis backplane to printer.

MAXIMUM INTERFACE CONFIGURATION ON ONE BOARD

A. 2 serial 1/0 channels

B. 1 parallel line printer interface

C. ECL/TTL translators

#### SHIPPING WEIGHT

Ten pounds (4.54 Kg) (includes board, cable and documentation)

#### ELECTRICAL

Power: +5V at 6.0 Amps -5V at 1.8 Amps All from computer power supply

#### ENVIRONMENTAL

```
Temperature:
0° to 55° C
Relative Humidity:
10% to 90% (non-condensing)
```

OPERATIONAL

```
Device Code:

Line Printer

Switch selectable (normally 17-8)

Serial Port 1

Switch selectable (normally 10/11-8)

Serial Port 2

Switch selectable (normally 50/51-8)

Bus Load:

1 unit (mounts in any 1/0 slot)
```

#### 3.0 INSTALLATION

This section contains installation instructions for the Controller. Details of the installation or operation of an associated line printer or terminal will be found in an instruction manual for the respective device.

#### 3.1 UNPACKING AND INSPECTION

All parts comprising the Model 265 are shipped in one package consisting of:

- a) Controller
- b) Line Printer Cable
- c) Cray Interface Cabling
- d) Technical Manual

On receipt of the Model 265 from the carrier, inspect the shipping carton immediately for any evidence of damage or mishandling in transit.

If the shipping carton is water stained or damaged, contact the carrier and shipper immediately, specifying the nature and extent of the damage and request that the carrier agent be present when the carton is opened.

ZETACO'S warranty does not cover shipping damage.

For repair or replacement of any ZETACO product damaged in shipment, call ZETACO to obtain RMA instructions.

#### 3.2 BOARD INSTALLATION

To install the Controller, perform the following steps in the order listed. Please review this 5 point summary entirely before beginning installation.

- 1. Remove the Controller printed circuit board, cable assemblies and manual/s from the packing carton.
- 2. Verify that the chassis power is off. Do not insert or remove the board with power on.

- 3. Reference Section 3.3 (Switch Settings and Jumper Options) to ensure the switch and jumper options selected match your requirements.
- 4. Carefully insert the board into Slot one of the ZETACO Expansion Chassis with the locking tabs extended. If the Controller is properly seated in the track, very little pressure is required to seat the board in the edge plane connectors. The board should be removed and the alignment checked if there is resistance to seating. Insure tabs are locked.
- 5. Install cables. See Section 3.4.

#### 3.3 SWITCH SETTINGS AND JUMPER OPTIONS

This section contains the jumper and switch settings required to configure the Controller for each of the devices available on the board. For each underlined option the user must make a choice which defines the Configuration of the board. Note that the jumper/switch options are also referenced to the logic diagrams in the back of this manual. Also reference the jumper option page in the logic schematics for the physical location of the reference jumper or switch option.

#### 3.3.1 SERIAL PORT 1

Device Code (Logic Diagram 10)

Switch is at location H5. Normal Device Code for first serial port is 10/11. Other device codes are shown on the table on the following page.

| DEVICE CODE | S 1 | S 2 | S 3 | S 4 | S 5 |
|-------------|-----|-----|-----|-----|-----|
| ox          | ON  | ON  | ON  |     |     |
| 1X          | ON  | ON  | OFF |     | ţ   |
| 2X          | ON  | OFF | ON  |     |     |
| 3X          | ON  | OFF | OFF |     |     |
| 4X          | OFF | ON  | ON  |     |     |
| 5X          | OFF | ON  | OFF |     |     |
| 6X          | OFF | OFF | ON  |     |     |
| 7X          | OFF | OFF | OFF |     |     |
| X + 0,1     |     |     |     | ON  | ON  |
| X + 2,3     |     |     |     | ON  | OFF |
| X + 4,5     |     |     |     | OFF | ON  |
| X + 6,7     |     |     |     | OFF | OFF |

## DEVICE CODE SELECTION: PORT (1)

## TABLE 3.1

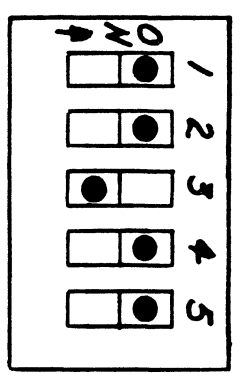

SLIDE SWITCH Switch at Location H5 Device Code 10/11

| JUMPER       | INSTALLED (1)               | NOT INSTALLED (NI)            |
|--------------|-----------------------------|-------------------------------|
| W9-6         | Odd Parity<br><u>W9-5</u>   | Even Parity<br><u>W9-4</u>    |
| W9-5,4       | <br>N  <br>                 | I 5<br>I 6<br>NI 7<br>NI 8    |
| W9-3<br>W9-2 | 1 Stop Bit<br>Enable Parity | 2 Stop Bits<br>Inhibit Parity |

UART Characteristics (Logic Diagram 9)

Baud Rate Selection (Logic Diagram 9)

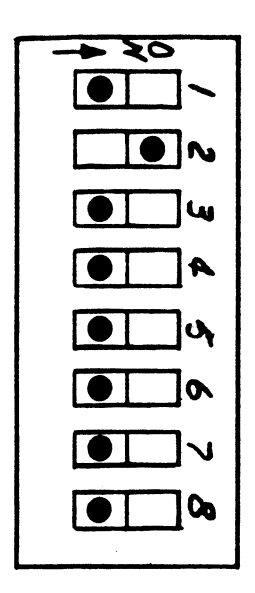

| Switch | 1 | ON | - | 19200 | Baud |
|--------|---|----|---|-------|------|
| Switch | 2 | ON | - | 9600  | Baud |
| Switch | 3 | ON | - | 4800  | Baud |
| Switch | 4 | ON |   | 2400  | Baud |
| Switch | 5 | ON | - | 1200  | Baud |
| Switch | 6 | ON | - | 600   | Baud |
| Switch | 7 | ON | - | 300   | Baud |
| Switch | 8 | ON | - | 110   | Baud |

SLIDE SWITCH Switch at Location L7 9600 Baud Shown

## 3.3.2 SERIAL PORT 2

## Device Code (Logic Diagram 12)

Switch is at location F5. Normal device code for second serial port is 50/51. Other device codes are listed in the table below.

| DEVICE CODE | S 1  | S 2 | S 3 | S 4 | S 5 |
|-------------|------|-----|-----|-----|-----|
| 0X          | ON   | ON  | ON  |     |     |
| 1X          | ON   | ON  | OFF |     |     |
| 2X          | ON   | OFF | ON  |     |     |
| 3X          | ON - | OFF | OFF |     |     |
| 4X          | OFF  | ON  | ON  |     |     |
| 5X          | OFF  | ON  | OFF |     |     |
| 6X          | OFF  | OFF | ON  |     |     |
| 7X          | OFF  | OFF | OFF |     |     |
| X + 0 1     |      |     |     | ON  | ON  |
| X + 2.3     |      |     |     | ON  | OFF |
| X + 4.5     |      |     |     | OFF | ON  |
| X + 6,7     |      |     |     | OFF | OFF |

DEVICE CODE SELECTION: PORT (2)

TABLE 3.2

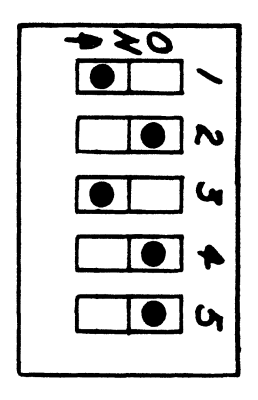

SLIDE SWITCH Location\_F5 Device Code 50/51

| JUMPER         | INSTALLED                   | NOT INSTALLED                  |
|----------------|-----------------------------|--------------------------------|
| W11-6          | Odd Parity<br><u>W11-5</u>  | Even Parity<br><u>W11-4</u>    |
| W11-5,4        | ON<br>OFF<br>ON<br>OFF      | ON 5<br>ON 6<br>OFF 7<br>OFF 8 |
| W11-3<br>W11-2 | 1 Stop Bit<br>Enable Parity | 2 Stop Bits<br>Inhibit Parity  |

UART Characteristics (Logic Diagram 11)

Baud Rate Selection (Logic Diagram 11)

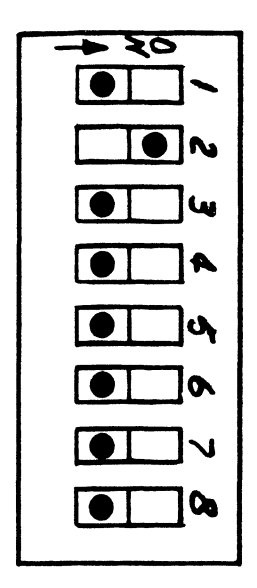

| Switch | 1 | ON | - | 19200 | Baud |
|--------|---|----|---|-------|------|
| Switch | 2 | ON | - | 9600  | Baud |
| Switch | 3 | ON | - | 4800  | Baud |
| Switch | 4 | ON |   | 2400  | Baud |
| Switch | 5 | ON | - | 1200  | Baud |
| Switch | 6 | ON | - | 600   | Baud |
| Switch | 7 | ON | - | 300   | Baud |
| Switch | 8 | ON | - | 110   | Baud |

SLIDE SWITCH Switch at Location M7 9600 Baud Shown

## 3.3.3 LINE PRINTER

## Device Code (Logic Diagram 13)

The line printer device code is normally 17-8. Reference Table 3.3 for setting other device codes. Device code switch is located at M9.

| DEVICE<br>CODE | S 1<br>N/A | S 2<br>N/A | \$3 | S 4 | S 5 | S 6 | S 7 | S 8 |
|----------------|------------|------------|-----|-----|-----|-----|-----|-----|
| OX             |            |            |     |     |     | ON  | ON  | ON  |
| 1X             |            |            |     |     |     | OFF | ON  | ON  |
| <u>2X</u>      |            |            |     |     |     | ON  | OFF | ON  |
| 3X             |            |            |     |     |     | OFF | OFF | ON  |
| _4X            |            |            |     |     |     | ON  | ON  | OFF |
| _5X            |            |            |     |     |     | OFF | ON  | OFF |
| 6X             |            |            |     |     |     | ON  | OFF | OFF |
| _7X            |            |            |     |     |     | OFF | OFF | OFF |
| <u>X0</u>      |            |            | ON  | ON  | ON  |     |     |     |
| <u>X1</u>      |            |            | OFF | ON  | ON  |     |     |     |
| X2             |            |            | ON  | OFF | ON  |     |     |     |
| X3             |            |            | OFF | OFF | ON  |     |     |     |
| X 4            |            |            | ON  | ON  | OFF |     |     |     |
| X 5            |            |            | OFF | ON  | OFF |     |     |     |
| X 6            |            |            | ON  | OFF | OFF |     |     |     |
| X7             |            |            | OFF | OFF | OFF |     |     |     |

## DEVICE CODE SELECTION: LINE PRINTER

TABLE 3.3

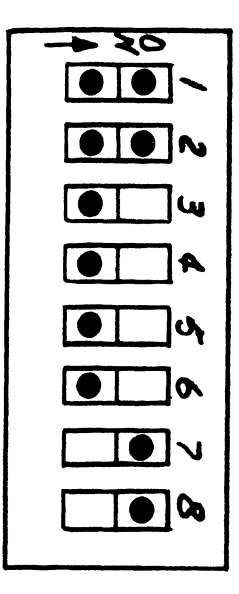

NOTE: Switches 1 and 2 are not used, consequently the switches can be on or off.

SLIDE SWITCH Location M9 Device Code 17 Line Printer Data Polarity (Logic Diagram 18)

W18-1 Installed = (+3V) True Data Output W18-1 Removed + (OV) True Data Output

Output Strobe Clock Width (Logic Diagram 21)

This switch is for selecting pulse width of the Line Printer Data Strobe. Normally 1.3 usec

S1 = .65 usec S2 = 1.3 usec S3 = 2.6 usec S4 = 5.2 usec

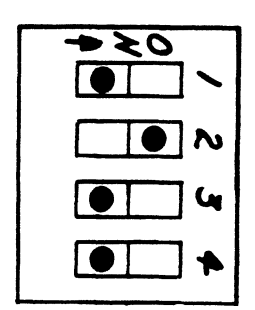

Switch at Location F9

1.3 usec strobe shown

#### JUMPERS

Vertical Format Command Decode (Logic Diagram 22)

W22-1 Installed = VFU Command 13-8 W22-2 Installed = VFU Command 22-8

Line Printer On Line Status (Logic Diagram 22)

W22-5 installed if on-line status from printer is (+3V) true signal. Not installed if (OV) true signal.

Line Printer No Paper Status (Logic Diagram 22)

W22-4 installed if no-paper status from printer is (+3V) true signal. Not installed if (OV) true signal.

Line Printer Data Strobe Polarity (Logic Diagram 23)

W23-6 installed = (OV) True Data Strobe W23-7 installed = (+3V) True Data Strobe

Control Character Mask (Logic Diagram 13)

W23-4 installed prohibits sending paper feed/line (12-8) command to the line printer. S23-1 installed prohibits sending carriage return (15-8) command to the line printer. W23-2 or W23-3 installed prohibits sending VFU Data to printer.

Line Printer Acknowledge/Demand Ready Polarity (Logic Diagram 13)

W23-5 installed = (+3V) True Signal W23-5 not installed = (0V) True Signal

Print/Plot Control (Logic Diagram 23)

W23-8 installed = (+3V) True Signal W23-8 not installed = (0V) True Signal

#### 3.4 CABLE INSTALLATION

Electrical connections between the Model 265 Controller and peripheral equipment located outside the chassis are made with external cable assemblies to the backplane of the computer, or off the handle-edge of the board.

Backplane Connections. There are two horizontal parallel rows of 100 pins on the backplane. The left group of pins is the A connector, and the right group (as viewed from the back of the chassis) is called the B connector. Numbering of each group of 100 pins is as indicated below (shown only for A connector).

| A1 | A3 | A5 | A7 | <b>A</b> 9 | A11 | A13 | A15 | A17 | A19 | A21 | A23 | A25 | A27 | A29 | A31 | A33 | A35 | A37 | A39 | A41 | A43 | A45 | A47 | A49 | A51 | A53 | A55 | A57 | A59         | A61 | A63 | A65 | A67 | A69 | 17A | A73 | A75 | A77 | A79 | A81 | A83 | A85 | A87 | <b>A</b> 89 | A91 | A93 | A95         | A97        |  |
|----|----|----|----|------------|-----|-----|-----|-----|-----|-----|-----|-----|-----|-----|-----|-----|-----|-----|-----|-----|-----|-----|-----|-----|-----|-----|-----|-----|-------------|-----|-----|-----|-----|-----|-----|-----|-----|-----|-----|-----|-----|-----|-----|-------------|-----|-----|-------------|------------|--|
| A2 | A4 | A6 | A8 | A10        | A12 | A14 | A16 | A18 | A20 | A22 | A24 | A26 | A28 | A30 | A32 | A34 | A36 | A38 | A40 | A42 | A44 | A46 | A48 | A50 | A52 | A54 | A56 | A58 | <b>A</b> 60 | A62 | A64 | A66 | A68 | A70 | A72 | A74 | A76 | A78 | A80 | A82 | A84 | A86 | A88 | <b>A9</b> 0 | A92 | A94 | <b>A</b> 96 | <b>A98</b> |  |

Pin 1 is on the top left of the connector; pin 2 is on the bottom left directly below pin 1. Pin 99 is the top right pin of the connector, and pin 100 is the bottom right.

#### 3.4.1 LINE PRINTER CABLING

Plug the amphenol connector over the pins of the backplane connectors. The line printer cable plugs over the "B" side covering, pins 15 through 53, with a signal plug at B1. (See Figure 3.1).

Press connectors toward the backplane until fully seated. When fully seated, the I/O connector assembly should be flush against the backplane.

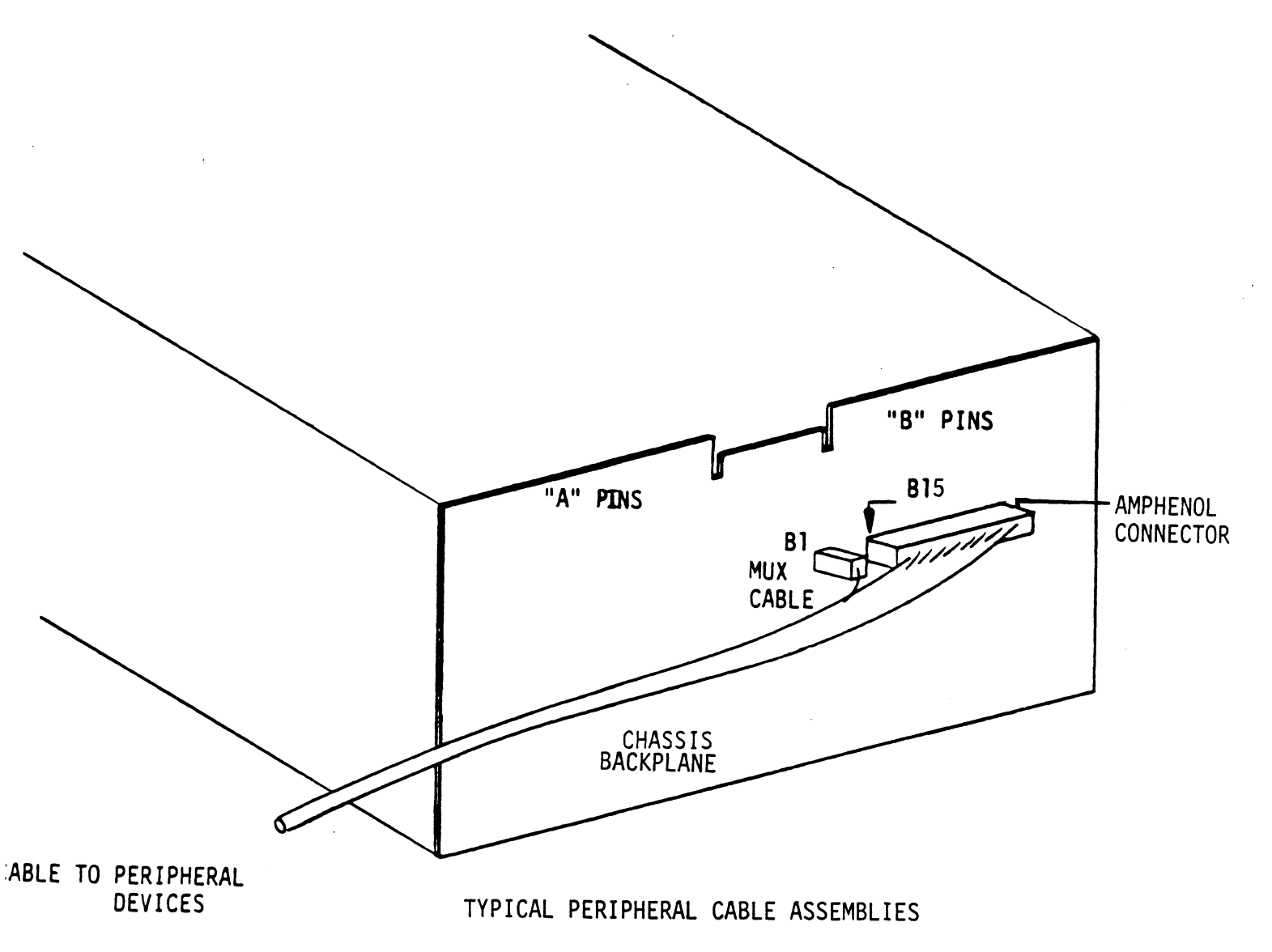

FIGURE 3.1

Connect printer connector to the printer.

<u>Cray Interface Cabling</u>. There are 3 ribbon cables associated with cabling the Model 265 Controller to the Cray Interface. 1) 50-pin ribbon cable labeled J2 (Translator to A) 2) 50-pin ribbon cable labeled J3 (A to Translator) 3) 40-pin ribbon cable labeled J1 (Control). These cables connect to the 3 connectors at the back of the board according to the respective silkscreen labels on the board at the one end, and connect to a cabling panel at the other end. (Reference Figure 3.2).

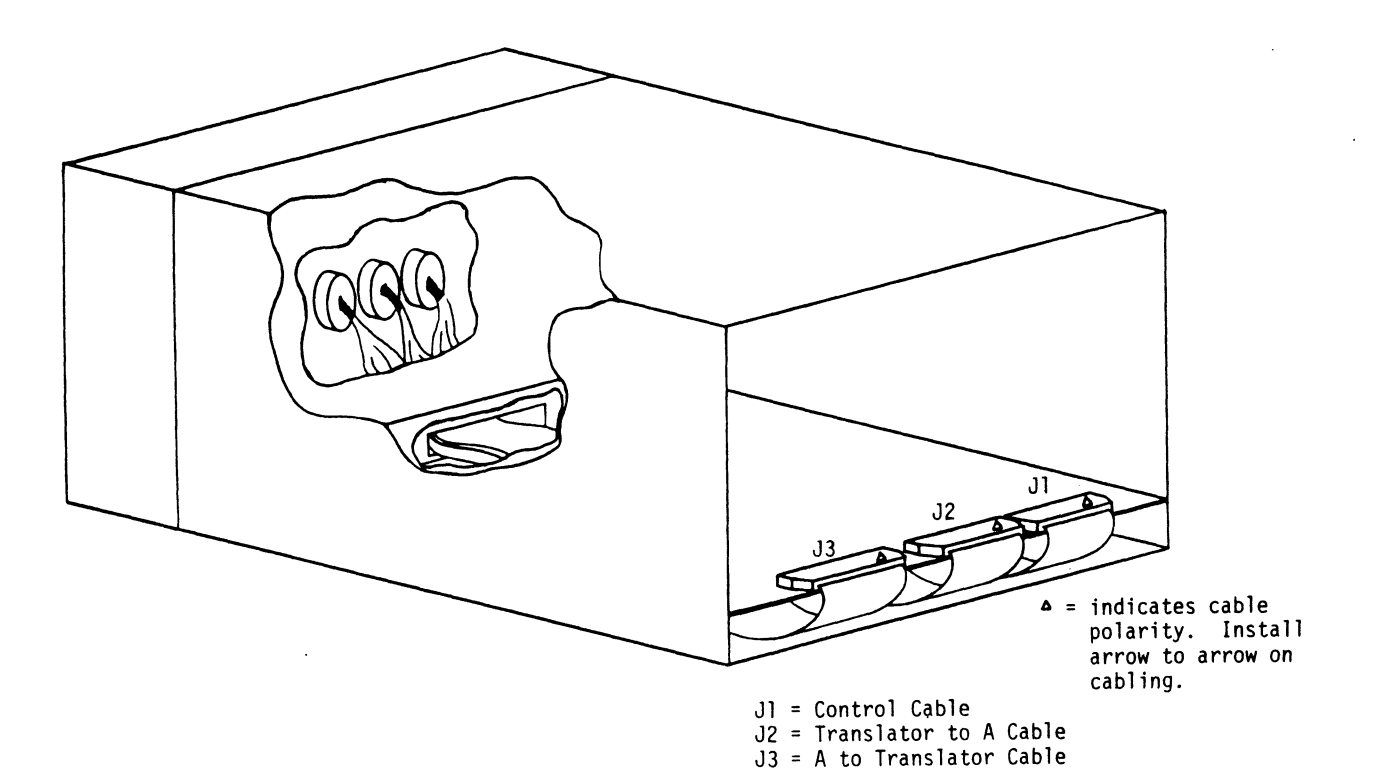

CRAY INTERFACE CABLING

#### FIGURE 3.2

#### 4.0 TROUBLESHOOTING

This section contains quick maintenance and troubleshooting tips that may be helpful to isolate problems.

#### 4.1 SERIAL PORTS

#### Test A: Program to Repeatedly Output a Single Character Using BUSY/DONE logic.

The octal program listed below is entered through the console data switches starting at location 100. The starting address (100) is set in the switches and then the EXAMINE switch is hit to load this address. The console switches can then be set to the ASCII value of the character to be printed (i.e. octal 100=@, octal 101=A, etc). The program is started by pressing the CONTINUE switch.

The program reads the selected character from the computer data switches, sends out the character to the teletype or CRT and then waits in a SKIP BUSY (or DONE) loop for the serial shifting of the character to the terminal to be completed. The process requires no response from the terminal and will repeatedly send out the same character. If the terminal does not have an automatic line feed, it will be necessary to take the terminal off-line to advance the line. If proper transmission is occurring, the console switches can be changed on the fly to change the character sent out.

| MEMORY<br>LOCATION | OCTAL<br>Program | SYMBOLIC<br>CODE | COMMENTS                  |
|--------------------|------------------|------------------|---------------------------|
| 100                | 062677           | IORST            | I/O Reset                 |
| 101                | 060477           | READS 0,CPU      | Reads console<br>switches |
| 102                | 061111           | DOAS 0,TTO       | Send out<br>character     |
| 103                | 063511           | SKPBZ TTO        | Skip Busy                 |
| 104                | 000777           | JMP1             | Wait for<br>completion    |
| 105                | 773              | JMP5             | Repeat                    |

To run under DONE logic, change the instruction at location 103 to 063611. If no output occurs, a problem exists with one of the following:

- 1. The cable has been improperly installed. Carefully check installation.
- 2. Terminal not on-line.
- 3. Wrong baud rate selected.
- 4. A problem exists with the Controller. Check that controller and cable are plugged to the same slot.

Test B: Device Output Under Interrupt Control

| MEMORY<br>LOCATION | OCTAL<br>Program | SYMBO<br>CODE |                | COMMENTS              |
|--------------------|------------------|---------------|----------------|-----------------------|
| 1                  | 70               | JMP           | Location       | 70                    |
| 60                 | 062677           | IORST         |                | I/O Reset             |
|                    | 060177           | INTEN         |                | Enables<br>interrupt  |
|                    | 072077           | MS K O        | 2,CPU          | Mask instruction      |
|                    | 061111           | DOAS          | 0,TT0          | Output a<br>character |
|                    | 400              | JMP           | <b>*</b>       | Wait for<br>interrupt |
| 70                 | 065477           | ΙΝΤΑ          | 1 <b>,</b> CPU | Device code AC1       |
|                    | 063077           | HALT          |                |                       |

The program is started at location 60, and the interrupt processing routine is placed at location 70. Before starting the program, the operator must first place a mask word (all zeros for normal operation or 000001 for teletype output disable) in accumulator 2. The character to be printed must also be placed in ACO. The program sends out one character and then waits for an interrupt. When the interrupt occurs, the program passes through location 1 to get to the interrupt routine at location 70. The INTA instruction places the device code of the interrupting device (device 11 in this case) in AC1 and then halts. By changing the halt to JMP 60 or JMP \*-8 (770), the program will run continuously.

If BIT 15 in the mask word is equal to one, the TELETYPE OUTPUT flag is disabled and the program will hang on the JMP\* instruction at location 64. If BIT 15 is unequal to one, the program will run normally.

1. Insure only one device code is set.

Test C: Read One Character Under Either BUSY or DONE Logic

| MEMORY<br>LOCATION | OCTAL<br><u>Program</u> | SYMBOLIC<br>CODE | COMMENTS                                       |
|--------------------|-------------------------|------------------|------------------------------------------------|
| 110                | 062677                  | IORST            |                                                |
|                    | 060110                  | NIOS             | Enable CRT Interface<br>Controller             |
|                    | 063510                  | SKPBZ            | Wait for character to<br>be struck on keyboard |
|                    | 777                     | JMP *-1          |                                                |
|                    | 060410                  | DIA 0,TTI        | Read character ACO                             |
|                    | 063077                  | HALT             | Halt, display ACO                              |
|                    | 773                     | JMP *-5          |                                                |

The program enables the Controller and then waits for a keystroke. The ASCII code for the character is placed in the accumulator zero (i.e. A = 101). By hitting the CONTINUE switch, the next character tape is read. By changing the third instruction to 063610 SKPDN, you may run under DONE logic.

1. The cable has been improperly installed. Carefully check installation.

2. Terminal not on-line.

- 3. Wrong baud rate selected.
- 4. A problem exists with the Controller. Check that Controller and cable are plugged to the same slot.

Test D: Read One Character Using INTERRUPT Logic

The program is started at location 40, and location 50 contains the interrupt processing routine. Before starting the program, the operator must first place a mask word (all zeros for normal operation or 000002 for teletype input disable) in accumulator 2. After the program is started at location 40, the operator should strike a key on the keyboard.

| MEMORY<br>LOCATION | OCTAL<br>Program | SYMBOLIC<br>CODE | COMMENTS                        |
|--------------------|------------------|------------------|---------------------------------|
| 1                  | 50               | JMP Location     | 50                              |
| 40                 | 062677           | IORST            |                                 |
|                    | 060177           | INTEN            | Enable interrupts               |
|                    | 072077           | MSKO 2,CPU       | Mask instruction                |
|                    | 060110           | NIOS TTI         | Start paper tape<br>reader      |
|                    | 400              | JMP *            | Wait for interrupt              |
| 50                 | 065477           | INTA 1,CPU       | Device Code AC1                 |
|                    | 060410           | DIA 0,CPU        | Character ACO                   |
|                    | 063077           | HALT             |                                 |
|                    | 060210           | NIOC TTI         | Clear interrupt and<br>continue |

41 JMP Location 41

The character read and the device code are placed in accumulators 0 and 1, respectively. If mask bit 14 = 1, the reader will advance tape to the next character and load the Controller registers, but it will not generate an interrupt. The program will hang on the JMP \* instruction at location 44.

1. Insure only one device code is set.

#### 4.2 LINE PRINTER

The following short diagnostic routines, entered through the data switches of the computer console will establish within minutes whether the Controller cable and printer have been properly connected and are functioning properly.

Test A: Program to repeatedly print characters using BUSY/DONE logic.

The octal program is entered through the console data switches starting at location 100.

| MEMORY   | OCTAL   | SYMBOL | IC  |
|----------|---------|--------|-----|
| LOCATION | PROGRAM | CODE   |     |
| 100      | 062677  | IORST  |     |
| 101      | 062017  | DOB,0  | LPT |
| 102      | 067017  | DOC, I | LPT |
| 103      | 060117  | NIOS,  | LPT |
| 104      | 063517  | SKPBZ  | •   |
| 105      | 777     | JUMP   | 1   |
| 106      | 101     | JUMP   | 5   |
|          |         |        |     |

Set accumulator 000002 Starting memory address

Set accumulator 1=177774 Number of bytes

| MEMORY<br>LOCATION | OCTAL<br>Program | SYMBOLIC<br>CODE |
|--------------------|------------------|------------------|
| 1                  | 040502           | А,В              |
| 2                  | 006412           | CR, LF 1/2       |

This program prints the letters A and B, then does a carriage return and a line feed.

To run under DONE logic, change the instruction at location 104 to 063617.

If the program does not cause printing, depress the console stop switch. Then step the instruction step switch several times and observe the program addresses being executed. If the program just cycles in the two instruction Busy loops (Locations 104 and 105), then a problem exists with one of the following:

- 1. The printer is not working. Test by itself with Self-test feature or external test device.
- 2. The cable has been improperly installed. Carefully check installation.
- 3. A problem exists within the Controller. Check that the Controller is in the correct slot and that the option jumpers on the Controller board are applicable to your printer.

Prior to calling ZETACO, run tests A and B and note results of these tests plus all symptoms.

Test B: Program to read printer status bits.

| MEMORY   | OCTAL   | SYMBOLIC  |  |  |  |  |  |
|----------|---------|-----------|--|--|--|--|--|
| LOCATION | PROGRAM | CODE      |  |  |  |  |  |
| 110      | 062677  | IORST     |  |  |  |  |  |
| 111      | 064417  | DIA,1 LPT |  |  |  |  |  |
| 112      | 063077  | HALT      |  |  |  |  |  |
| 113      | 000110  | JUMP4     |  |  |  |  |  |

Enter octal program into memory through console data switches. Start at location 110. The program reads a printer status word and then halts. If the printer is powered, selected, and no error conditions exist, BIT 15 of ACI should be on.

- 1. Check to see if the printer is on-line.
- 2. The cable has been improperly installed. Carefully check installation.
- 3. A problem exists within the Controller. Check that the Controller is in the correct slot and that the option jumpers on the Controller board are applicable to your printer.

#### CUSTOMER SUPPORT

Our warranty attests the quality of materials and workmanship in our products. If a malfunction does occur, our service personnel will assist you in any way possible. If the difficulty cannot be eliminated by use of the following service instructions and technical advice is required, please telephone the ZETACO Technical Support Department (612-941-9480) with the serial number, board name, model number and problem description. You will be placed in contact with the appropriate technical assistance.

#### PRODUCT RETURN

Pre-Return Checkout:

If a controller malfunction is suspected, the use of test software is needed to determine if the controller is the problem and what in particular is wrong with the controller. The tests applicable to this board are listed on the next page. Please run the test sequence BEFORE considering product return.

Returned Material Authorization:

Before returning a product to ZETACO for repair, please ask our Sales Secretary for a RMA number. Each product returned requires a separate RMA number. Use of this number in correspondence and on a tag attached to the product will ensure proper handling and avoid unnecessary delays.

Returned Material Information:

Information concerning the problem description, system configuration, diagnostic program name, revision level, and results (i.e., error program counter number) should be included with the returning material. A form is provided for this information on the next page.

#### Packaging:

To safeguard your materials during shipment, please use packaging that is adequate to protect them from damage. Mark the box "Delicate Instrument" and indicate the RMA number/s on the shipping label.

#### (include with returning material)

#### MATERIAL RETURN INFORMATION

All possible effort to test a suspected malfunctioning controller should be made before returning the controller to ZETACO for repair. This will: 1) Determine if the board is defective. Many boards returned for repair are not defective, causing the user unnecessary system down-time, paperwork and handling. Please test the board thoroughly before returning it. 2) Increase the speed and accuracy of a products repair, which is often dependent upon a complete understanding of the user's checkout test results, problem characteristics, and the user system configuration.

Please allow our service department to do the best job possible by answering the following questions thoroughly and returning this information with the malfunctioning board.

- Does the problem appear to be intermittent or heat sensitive? (If yes, explain).
- 2. Describe the system configuration (peripherals, I/O controllers, model of computer, etc.)

3. Has the controller been returned before? For same problem?

|                 |                | <br> |
|-----------------|----------------|------|
|                 |                | <br> |
| Please fill in: |                |      |
| MODEL #:        |                |      |
| SERIAL #:       | Manual 11 (11) |      |
| RMA #:          |                |      |
| Returned by:    |                |      |

(Company name)

. .

#### 5.0 PROGRAMMING

The two serial I/O channel controllers operate under program control. The line printer controller operates under DMA control. This section contains the information required to program the computer to provide data to and accept data from the serial ports and provide data to the line printer.

#### 5.1 SERIAL I/O CHANNELS (TTY)

The TTY separates the input and output functions into two distinct devices, each with its own device code, its own BUSY, DONE and Interrupt flags, and its own interrupt mask assignment.

Placing a character code in the output buffer and setting Output Busy causes the TTO to print the character or perform the designated control function. Striking a key places the code for the associated character in the input buffer of the TTI for retrieval by the program.

#### 5.1.1 SERIAL PORT OUTPUT

The TTO output uses only one I/O transfer instruction. Output BUSY and DONE are controlled or sensed by BITS 8 and 9 in all I/O instructions with device code 11-8, mnemonic TTO. Output interrupt disable is controlled by interrupt mask BIT 15. The configuration of the instruction is as follows:

DATA OUT A, TELETYPE OUTPUT

DOA -, TTO

| 0 | 1 | 1 | A | С | 0 | 1 | 0 | F  | 0  | 0  | 0  | 0  | 0  | 0  |
|---|---|---|---|---|---|---|---|----|----|----|----|----|----|----|
| 0 | 1 | 2 | 3 | 4 | 5 | 6 | 7 | 89 | 10 | 11 | 12 | 13 | 14 | 15 |

Load the contents of AC BITS 8 - 15 into the output buffer and perform the function specified by F. Setting Output Busy turns on the transmitter, causing it to send the contents of the output buffer serially to the Serial Device (the buffer is cleared during transmission). The terminal displays the character or performs the indicated control function. Completion of transmission clears Output BUSY and sets Output DONE, requesting an interrupt if output disable is clear. Do not give an NIOS without first loading the buffer. To transmit any character, including null, either give a DOAS or give a DOA followed by an NIOS. Clearing Output BUSY while the transmitter is running (as with an NIOC) terminates the transmission, but the terminal still displays whatever character is represented by the indeterminate code it receives.

A carriage return and a line feed must be given to position the terminal at the beginning of a new line.

#### 5.1.2 SERIAL DEVICE INPUT

The TTI input uses only one I/O transfer instruction. Input BUSY and DONE are controlled or sensed by BITS 8 and 9 in all I/O instructions with device code 10, mnemonic TTI. Input interrupt disable is controlled by interrupt mask BIT 14. The configuration of the transfer instruction is as follows:

DATA IN A, TELETYPE INPUT

DIA -, TTI

| 0 | 1 | 1 | A | С | 0 | 0 | 1 | F  | 0  | 0  | 1  | 0  | 0  | 0  |
|---|---|---|---|---|---|---|---|----|----|----|----|----|----|----|
| 0 | 1 | 2 | 3 | 4 | 5 | 6 | 7 | 89 | 10 | 11 | 12 | 13 | 14 | 15 |

Transfer the contents of the input buffer into AC BITS 8 - 15 and perform the function specified by F.

Reception from the keyboard requires no initiating action by the program; striking a key transmits the code for the character serially to the input buffer. The completion of reception clears input BUSY (if set) and sets input DONE, requesting an interrupt if input interrupt disable is clear.

After DONE sets, the character is available for retrieval by a DIA.

#### 5.2 DATA CHANNEL LINE PRINTER

The Data Channel (DCH) line printer normally has device code 17-8, mnemonic DCLP, and uses five of the I/O transfer instructions. BUSY and DONE are sensed by BITS 8 and 9 in the I/O skip instructions. The CLEAR and START functions control these flags in the usual manner, and the I/O pulse function is not used. Interrupt disable is controlled by interrupt priority mask BIT 7.

The Clear function clears BUSY, DONE and the other flags in the controller and terminates operations if the controller is currently processing data.

The Start and Pulse functions set BUSY and Data Channel Sync logic and clears DONE.

The five instructions program data channel transfers to and from the subsystem. Two of these instructions supply the controller with all necessary information for any print operation. The other instructions allow the program to determine, in detail, the current state of the subsystem.

The device flag commands control the line printer controller's BUSY and DONE flags as follows:

- F=S Starts the printer by setting the BUSY flag and clearing the DONE flag.
- F=C Clears the printer by clearing both the BUSY and DONE flags.

F=P Same as start command.

The I/O mnemonics code and description for each DCH line printer controller instruction are listed below.

LOAD MEMORY ADDRESS REGISTER - DOB - DCLP

| 0 | 1 | 1 | AC | AC | 1 | 0 | 0 | F | F | 0  | 0  | 1  | 1  | 1  | 1  |
|---|---|---|----|----|---|---|---|---|---|----|----|----|----|----|----|
| 0 | 1 | 2 | 3  | 4  | 5 | 6 | 7 | 8 | 9 | 10 | 11 | 12 | 13 | 14 | 15 |

Load BITS 0 - 15 of the specified AC into the controllers Current Address Register. The controllers BUSY and DONE flags are set according to the function specified by F. The contents of the specified AC remain unchanged. The format of the specified AC is as follows:

| <u>ST/</u> | STARTING MEMORY ADDRESS |   |    |      |    |      |     |               |                                               |                                               |                                                  |                                            |                                             | Byt<br>Poin                           | e<br>ter   |  |
|------------|-------------------------|---|----|------|----|------|-----|---------------|-----------------------------------------------|-----------------------------------------------|--------------------------------------------------|--------------------------------------------|---------------------------------------------|---------------------------------------|------------|--|
| 0          | 1                       | 2 | 3  | 4    | 5  | 6    | 7   | 8             | 9                                             | 10                                            | 11                                               | 12                                         | 13                                          | 14                                    | 15         |  |
| BI         | <u>ts</u>               |   | Na | ame  |    |      |     | <u>C</u>      | ont                                           | <u>ents</u>                                   |                                                  |                                            |                                             |                                       |            |  |
| 0-         | 4                       |   | M  | emoi | ry | Add  | res | s L<br>I<br>D | oca<br>n m<br>OCH                             | tion<br>emory<br>trans                        | of<br>y to<br>sf <b>er</b>                       | the<br>be                                  | nex1<br>used                                | t w<br>d f                            | or d<br>or |  |
| 15         |                         |   | B  | yte  | Pc | )int | er  | <br>          | ndi<br>yte<br>hen<br>egi<br>yte<br>ran<br>rde | cator<br>to l<br>zero<br>ns w<br>Sfer<br>r by | r fo<br>be t<br>o, d<br>ith<br>hen<br>beg<br>te. | r th<br>rans<br>ata<br>high<br>one,<br>ins | e fi<br>ferr<br>trar<br>or d<br>dat<br>with | irs<br>red<br>nsf<br>der<br>ta<br>n l | er<br>ow   |  |

#### READ MEMORY ADDRESS REGISTER - DIB - DCLP

| 0 | 1 | 1 | AC | AC | 0 | 1 | 1 | F | F | 0  | 0  | 1  | 1  | 1  | 1  |   |
|---|---|---|----|----|---|---|---|---|---|----|----|----|----|----|----|---|
| 0 | 1 | 2 | 3  | 4  | 5 | 6 | 7 | 8 | 9 | 10 | 11 | 12 | 13 | 14 | 15 | ĺ |

This instruction places the contents of the controllers Current Address register in BITS 1-15 and the byte pointer in BIT 0 of the specified AC. After the data transfer, set the controllers BUSY and DONE flags according to the function specified by F. The format of the specified AC is as follows:

| Byte<br>Pntr |   |   |   |   |   | CU | RRE | NT | MEM | ORY | A DI | DRES | S  |    |    |
|--------------|---|---|---|---|---|----|-----|----|-----|-----|------|------|----|----|----|
| 0            | 1 | 2 | 3 | 4 | 5 | 6  | 7   | 8  | 9   | 10  | 11   | 12   | 13 | 14 | 15 |

5-4

| Bits | Name           | <u>Contents</u>                                                                                       |
|------|----------------|----------------------------------------------------------------------------------------------------|
| 0    | Byte Pointer   | Indicator for byte to be<br>printed next. When zero,<br>high order byte; when one,<br>low order byte. |
| 1-15 | Memory Address | s Location of the next word                                                                           |

in memory to be used for a DCH transfer.

#### LOAD BYTE COUNT REGISTER - DOC - DCLP

| 0 | 1 | 1 | AC | 1 | 1 | 1 | 0 | 1 | F | 0  | 0  | 1  | 1  | 1  | 1  |
|---|---|---|----|---|---|---|---|---|---|----|----|----|----|----|----|
| 0 | 1 | 2 | 3  | 4 | 5 | 6 | 7 | 8 | 9 | 10 | 11 | 12 | 13 | 14 | 15 |

Load BITS 0 - 15 of the specified AC into the controllers Byte Count Register. The controllers BUSY and DONE flags are set according to the function specified by F. The contents of the specified AC remain unchanged. The format of the specified AC is as follows:

|                 |    |           |   |   |     | ΒY          | TE                | COU                  | NT                  | (2'           | s CO       | )MP)      | )  |    |    |    |
|-----------------|----|-----------|---|---|-----|-------------|-------------------|----------------------|---------------------|---------------|------------|-----------|----|----|----|----|
|                 | 0  | 1         | 2 | 3 | 4   | 5           | 6                 | 7                    | 8                   | 9             | 10         | 11        | 12 | 13 | 14 | 15 |
|                 | BI | <u>ts</u> |   | N | ame |             |                   |                      | <u>C</u>            | ont           | ents       | 5         |    |    |    |    |
| 0-15 Byte Count |    |           |   |   |     | T<br>n<br>t | wo'<br>umb<br>ran | s co<br>er o<br>sfer | ompl<br>of b<br>rec | emen<br>oytes | t of<br>to | the<br>be |    |    |    |    |

READ BYTE COUNT REGISTER - DIC - DCLP

| 0 | 1 | 1 | AC |   | 1 | 0 | 1 | i | F | 0  | 0  | 1  | 1  | 1  | 1  |
|---|---|---|----|---|---|---|---|---|---|----|----|----|----|----|----|
| 0 | 1 | 2 | 3  | 4 | 5 | 6 | 7 | 8 | 9 | 10 | 11 | 12 | 13 | 14 | 15 |

It loads the contents of the controller's Byte Count Register in BITS 0-15 of the specified AC. After the data transfer, sets the controller's BUSY and DONE flags according to the function specified by F. The format of the specified A is as follows:

|                                                                                                    |     |     |   | ΒY  | TE | COU | NT       | (2) | s CO        | MP)        |                |           |           |    |
|----------------------------------------------------------------------------------------------------|-----|-----|---|-----|----|-----|----------|-----|-------------|------------|----------------|-----------|-----------|----|
| 0 1                                                                                                    | 2   | 3   | 4 | 5   | 6  | 7   | 8        | 9   | 10          | 11         | 12             | 13        | 14        | 15 |
| Bits Name Contents                                                                                                    |     |     |   |     |    |     |          |     |             |            |                |           |           |    |
| 0-15 Byte Count Two's complement of the<br>number of bytes to be<br>transferred.                                                                                                    |     |     |   |     |    |     |          |     |             |            |                |           |           |    |
| READ                                                                                                    | STA | TUS | - | DIA | -  | DCL | <u>P</u> |     |             |            |                |           |           |    |
| 0 1                                                                                                    | 1   | AC  | + | 0   | 0  |     |          | F   | 0 0         | 1          |                | 1 1       | 4         |    |
| 011                                                                                                    | 2 ' | 3   | 4 | 5   | 6  | 7   | 8'       | 9   | 10'1        | 1'12       | 13'            | 14'1      | 5         |    |
| Places the contents of the controllers status<br>lines in BITS 12-15 of the specified AC. After the<br>data transfer, sets the controller's BUSY and DONE<br>flags according to the function specified by F.<br>The format of the specified accumulator is as<br>follows: |     |     |   |     |    |     |          |     |             |            |                |           |           |    |
|                                                                                                    |     |     |   |     |    |     |          | RU  | TAB<br>NAWA | ST<br>Y CH | AT US<br>ANG E |           |           |    |
|                                                                                                    |     |     |   |     |    |     |          |     | V           |            | V              | NO<br>PAP | ON<br>LIN | E  |

| ł |             |                |                                                                     |
|---|-------------|----------------|---------------------------------------------------------------------|
|   | 0 1 2 3 4   | 5 6 7 8 9 10 1 | 1 12 13 14 15                                                       |
|   | <u>Bits</u> | Name           | Contents                                                            |
|   | 0-11        |                | Reserved for future use.                                            |
|   | 12          | Tab Runaway    | A tab operation has been<br>specified but no tab stops<br>were set. |
|   | 13          | Status Change  | One of the printer status<br>lines has changed state.               |
|   | 14          | No Paper       | The printer's paper supply<br>is depleted.                          |
|   | 15          | On Line        | The line printer is on<br>line to processor.                        |

## MEMORY BYTE FORMATS

Data from memory must be arranged in the following formats:

#### Data Characters

| Х                   |     |     |         | CI      | HAR     | ACT       | ER               | N        |   |   | <   |           |           | СНА         | RAC  | TER     | NH      | -1         |  |
|---------------------|-----|-----|---------|---------|---------|-----------|------------------|----------|---|---|-----|-----------|-----------|-------------|------|---------|---------|------------|--|
| 0                   | 1   | 2   | 3       | 4       | 5       | 6         | 7                |          |   | 1 | в   | 9         | 10        | 11          | 12   | 13      | 14      | 15         |  |
| VFU Load Characters |     |     |         |         |         |           |                  |          |   |   |     |           |           |             |      |         |         |            |  |
|                     |     |     | CH<br>6 | CH<br>5 | CH<br>4 | СН<br>3   | CH<br>2          | Сн<br>1  | 1 |   |     | CH<br>1 2 | CH<br>1 1 | I CH<br>1 C | CH   | CH<br>8 | CH<br>7 | ;          |  |
| 0                   | 1   |     | 2       | -       | 3       | 4         | 5                | 6        | 7 | 8 | 9   | 10        | 11        | 12          | 2 13 | 14      | 15      | 5          |  |
| Ta                  | b L | oad | Cha     | ara     | cte     | <u>rs</u> |                  |          |   |   |     |           |           |             |      |         |         |            |  |
| 0                   | 1   | 2   | 3       | 4       | 5       | 6         | 7                | 8        | 9 | 1 | 0 1 | 1         | 1         | 12          | 13   | 1       | 4       | 15         |  |
|                     |     |     |         |         | -       |           | Set<br>lea<br>Lo | r<br>c N | Ν |   |     |           |           |             |      | /       |         | Set<br>lea |  |

#### NOTES:

After FMA VFU START Character, all VFU LOAD characters must be formatted as follows:

| BYTE     | x | 1 | СН<br>6   | CH<br>5  | CH<br>4   | CH<br>3 | CH<br>2 | СН<br>1 |
|----------|---|---|-----------|----------|-----------|---------|---------|---------|
| BYTE N+1 | X | 1 | CH<br>1 2 | CH<br>11 | CH<br>1 0 | СН<br>9 | СН<br>8 | СН<br>7 |

After VTU BYTE NEXT character, the VFU command character must be formatted as follows:

| x | 1 | 0 | 1/0 | SLEW<br>CODE<br>8 | SLEW<br>CODE<br>4 | SLEW<br>CODE<br>2 | SLEW<br>CODE<br>1 |
|---|---|---|-----|-------------------|-------------------|-------------------|-------------------|
|---|---|---|-----|-------------------|-------------------|-------------------|-------------------|

After TAB LOAD START character, TAB STOP Act/Clear characters must be formatted as follows:

| x 0 0 0 0 0 | 0 1/0 |
|-------------|-------|
|-------------|-------|

·

## 6.0 APPENDIX

# 6.1 COMPUTER INTERFACE SIGNALS

| SIGNAL      | BACKPANEL          | PIN |
|-------------|--------------------|-----|
| <u>CL R</u> | A50                |     |
| DATA 0      | B62                |     |
|             | B65                |     |
| DATA 3      | BD02               |     |
| DATA 4      | B61                |     |
| DATA 5      | B57                |     |
| DATA 6      | B95                |     |
| DATA 7      | B55                |     |
|             | BB60               |     |
|             | 80 <i>3</i><br>875 |     |
|             | B58                |     |
| DATA 12     | B59                |     |
| DATA 13     | B64                |     |
| DATA 14     | B56                |     |
| DATA 15     | B66                |     |
|             | A44                |     |
| DATA IC     | A54                |     |
| DATA OA     | A58                |     |
| DATA OB     | A56                |     |
| DATA OC     | A48                |     |
|             | A60                |     |
| DCHO        | B33                |     |
| *DCHP IN    | A94                |     |
| *DCHP OUT   | A93                |     |
| DSO         | A72                |     |
| DS 1        | A68                |     |
|             | A00<br>A46         |     |
| DS 4        | A62                |     |
| DS 5        | A64                |     |
| INTA        | A40                |     |
| *INTP IN    | A96                |     |
|             | A95<br>B20         |     |
|             | 629<br>A74         |     |
| IORST       | A70                |     |
| <u>MSKO</u> | A38                |     |
| RQENB       | B41                |     |
| SELB        | A82                |     |
| SELU        | AOU<br>A52         |     |
| - · · · ·   |                    |     |

\*For the two pairs of priority-determining signals, the IN signal comes from the processor or the preceeding device, the OUT signal goes to the next device. If the computer is operated with an interface board removed (or a slot is not used), jumper pin A93 to A94 to A96 to maintain bus continuity.

6.2 DEVICE INTERFACE SIGNALS

BIT 6

BIT 7

BIT 8

| SIGNAL                          | BACKPANEL PIN |
|---------------------------------|---------------|
| SERIAL PORT I                   |               |
| SERIAL PORT OUT<br>(200-067-00) | A85           |
| SERIAL DATA IN<br>(200-067-00)  | B69           |
| CLEAR TO SEND OUT               | A90           |
| SERIAL PORT II                  |               |
| SERIAL DATA OUT<br>(200-067-00) | A81           |
| SERIAL DATA IN<br>(200+067-00)  | A92           |
| CLEAR TO SEND                   | B11           |
| PRINTER                         |               |
| BIT 1                           | B15           |
| BIT 2                           | B19           |
| BIT 3                           | B23           |
| BIT 4                           | B25           |
| BIT 5                           | B27           |

B31

B49

B36

| ONLINE     | B54 |
|------------|-----|
| PICLK      | B53 |
| NO PAPER   | B40 |
| READY      | B38 |
| PRINT/PLOT | B48 |
|            |     |

## INDEX

| (C)                                                      |
|----------------------------------------------------------|
| CABLING<br>CRAY INTERFACE                                |
| CUSTOMER SUPPORT4-7                                      |
| (I)<br>INSPECTION                                        |
| INSTALLATION                                             |
| INTERFACE SIGNALS<br>COMPUTER<br>DEVICE                  |
| (L)<br>LINE PRINTER<br>ACKNOWLEDGE/DEMAND READY POLARITY |
| (M)<br>MEMORY BYTE FORMATS<br>DATA CHARACTERS            |
| (O)<br>OPTION JUMPERS                                    |

## (P)

| (S) | PROGRAM | LOAD<br>LOAD<br>READ<br>READ<br>READ<br>READ<br>START | RU<br>BY<br>ME<br>BY<br>ME<br>ST | TE<br>MOI<br>TE<br>MOI<br>AT | I O<br>RY<br>C<br>RY<br>US<br>ME | NS<br>OUN<br>AU<br>OUN<br>AU<br>DI<br>MOF | NT<br>DDF<br>NT<br>DDF<br>I A -<br>RY | RE<br>RES<br>RE<br>CDC<br>AC | GI<br>S<br>GI<br>S<br>LF | S<br>R<br>R<br>R | TEI<br>EG<br>EG<br>SS | R<br>IS<br>R<br>IS | DO<br>TE<br>DI<br>TE | C-<br>R<br>C-<br>R |   |     | P<br>- C<br>P<br>- C |     | - P<br>- P<br>- P<br>- P | •           | • •<br>• •<br>• • |     | 5-<br>5-<br>5-<br>5-<br>5-<br>5- | 535464           |
|-----|---------|-------------------------------------------------------|----------------------------------|------------------------------|----------------------------------|-------------------------------------------|---------------------------------------|------------------------------|--------------------------|------------------|-----------------------|--------------------|----------------------|--------------------|---|-----|----------------------|-----|--------------------------|-------------|-------------------|-----|----------------------------------|------------------|
|     | PROGRAM | IM I NG<br>SER I A<br>SER I A<br>SER I A              | AL<br>AL<br>AL                   | DE<br>PO<br>I/               | VI<br>RT<br>O                    | CE<br>Ol<br>CH                            | IN<br>JTF<br>ANN                      | NPL<br>PUT<br>NEL            | JT<br>S                  | •                | •••<br>•••            | •••<br>••<br>Y)    | •••                  | •••                | • | ••• | •••                  | •   | •••                      | •           | •••               | •   | 5-<br>5-<br>5-                   | 2<br>1<br>1      |
|     | SERIAL  | PORT<br>DEVIC<br>UART                                 | 1<br>CE<br>C⊦                    | CO<br>I AR                   | DE<br>AC                         | TE                                        | <br>                                  |                              | CS                       | •                | •••                   | ••                 | •••                  | •••                | • | ••  | •••                  | •   | ••                       | •           | •••               | •   | 3 -<br>3 -                       | 2<br>4           |
|     | SERIAL  | PORT<br>DEVIC<br>UART                                 | 2<br>CE<br>C⊦                    | CO<br>I AR                   | DE<br>AC                         | TEI                                       | <br>R I S                             | <br>БТІ                      | CS                       | •                | •••                   | ••                 | ••                   | •••                | • | ••• | •••                  | • • | ••                       | •           | ••                | •   | 3-<br>3-                         | 5<br>6           |
|     | SERIAL  | PORTS<br>TEST<br>TEST<br>TEST<br>TEST                 | A<br>B<br>C<br>D                 | •••                          | • •<br>• •                       | • • •                                     | • • •                                 | · · ·                        | • • •                    | •                | •••                   | • •<br>• •<br>• •  | • •<br>• •<br>• •    | •••                | • | ••• | •••                  | •   | •••                      | •<br>•<br>• | •••               | •   | 4 -<br>4 -<br>4 -<br>4 -         | 1<br>2<br>3<br>4 |
|     | SPECIFI | CATIO                                                 | ONS                              | 5.                           | ••                               | • • •                                     | •••                                   |                              | •••                      | •                | ••                    | ••                 | ••                   | ••                 | • | ••  | ••                   | •   | ••                       | •           | ••                | •   | 2 <del>-</del>                   | 1                |
| (T) | TROUBLE | ES HOOT                                               | ΓΙΝ                              | 1G                           | ••                               | •••                                       |                                       |                              | •••                      | •                | ••                    | ••                 | ••                   | ••                 | • | ••  | ••                   | •   | ••                       | •           | ••                | • ' | 4 –                              | 1                |